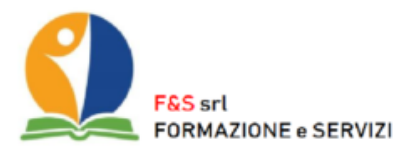

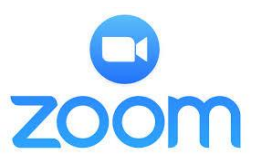

## **ENTRARE IN UNA RIUNIONE ZOOM**

1) CLICCARE IL LINK RICEVUTO TRAMITE EMAIL

2) SI APRE IL BROWSER (CHROME/FIREFOX/OPERA/INTERNET EXPLORER) CHE VERIFICA SE IL PROGRAMMA E' GIA' PRESENTE SUL DISPOSITIVO. SE E' GIA' INSTALLATO, VIENE PROPOSTO DI AVVIARLO COME SEGUE:

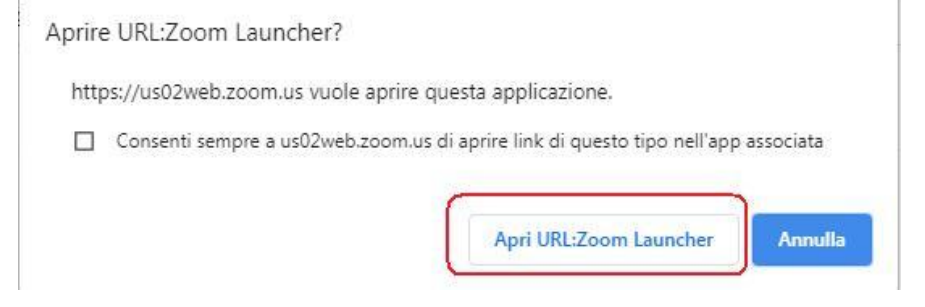

3) SE NON E' MAI STATO INSTALLATO, VIENE PROPOSTO IL DOWNLOAD DEL PROGRAMMA. QUALORA NON PARTISSE IN AUTOMATICO, CLICCARE LA VOCE COME RIPORTATO NELL'IMMAGINE.

Non hai installato il client Zoom? Scarica ora

Problemi con il client Zoom? Entra dal browser

4) UNA VOLTA SCARICATO, CLICCANDO SUL FILE APPENA SCARICATO SI AVVIA L'INSTALLAZIONE. E' SUFFICIENTE CLICCARE "AVANTI" OGNI VOLTA CHE VIENE RICHIESTO PER TERMINARE L'INSTALLAZIONE.

5) ALTERNATIVAMENTE, E' POSSIBILE ENTRARE NELLA RIUNIONE SU ZOOM SEMPLICEMENTE DAL BROWSER SENZA EFFETTUARE IL DOWNLOAD E L'INSTALLAZIONE. BASTA CLICCARE LA SEGUENTE VOCE:

Non hai installato il client Zoom? Scarica ora

Problemi con il client Zoom? Entra dal browser

m Entra dal browser

6) IL PROGRAMMA DI ZOOM HA PIU' FUNZIONALITA' ED E' PIU' COMPLETO RISPETTO AL BROWSER MA PER SEGUIRE LA RIUNIONE E' SUFFICIENTE ANCHE SOLO ENTRARE DA BROWSER

7) QUALORA SI UTILIZZI UN DISPOSITIVO MOBILE (CELLULARE O TABLET), SI PUO' SCARICARE L'APP DAL RELATIVO STORE (GOOGLE PLAY SE ANDROID / APP STORE SE APPLE).

8) QUANDO SI ENTRA E' IMPORTANTE SPECIFICARE "<u>ENTRA UTLIZZANDO L'AUDIO DEL COMPUTER</u>" PER POTER SENTIRE IL RELATORE. E' POSSIBILE DISABILITARE IL PROPRIO AUDIO E VIDEO A SCELTA.

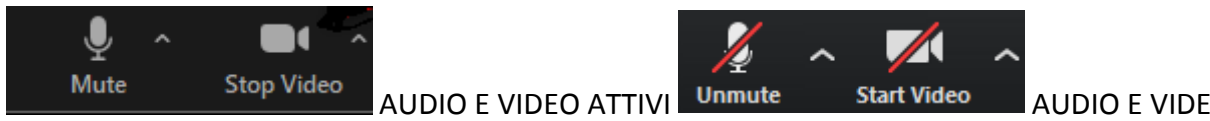